## COMO ABRIR UMA SOLICITAÇÃO DE ORDEM DE SERVIÇO/UNIR

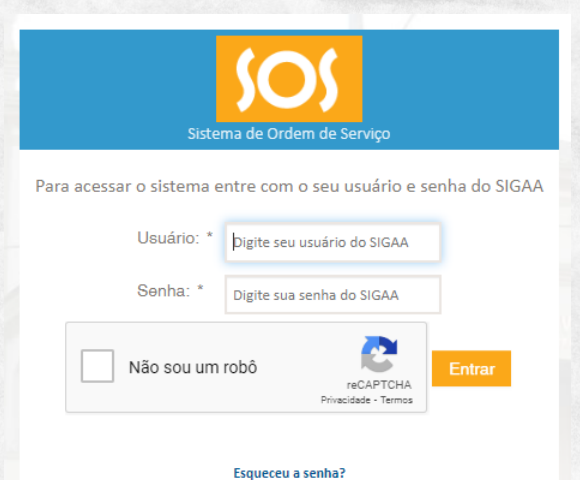

VINIVERSIDADE FEDERAL DE RONDÓNIA

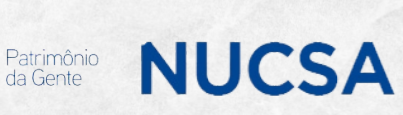

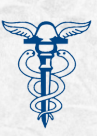

## **ABERTURA DE ORDEM DE SERVIÇO**

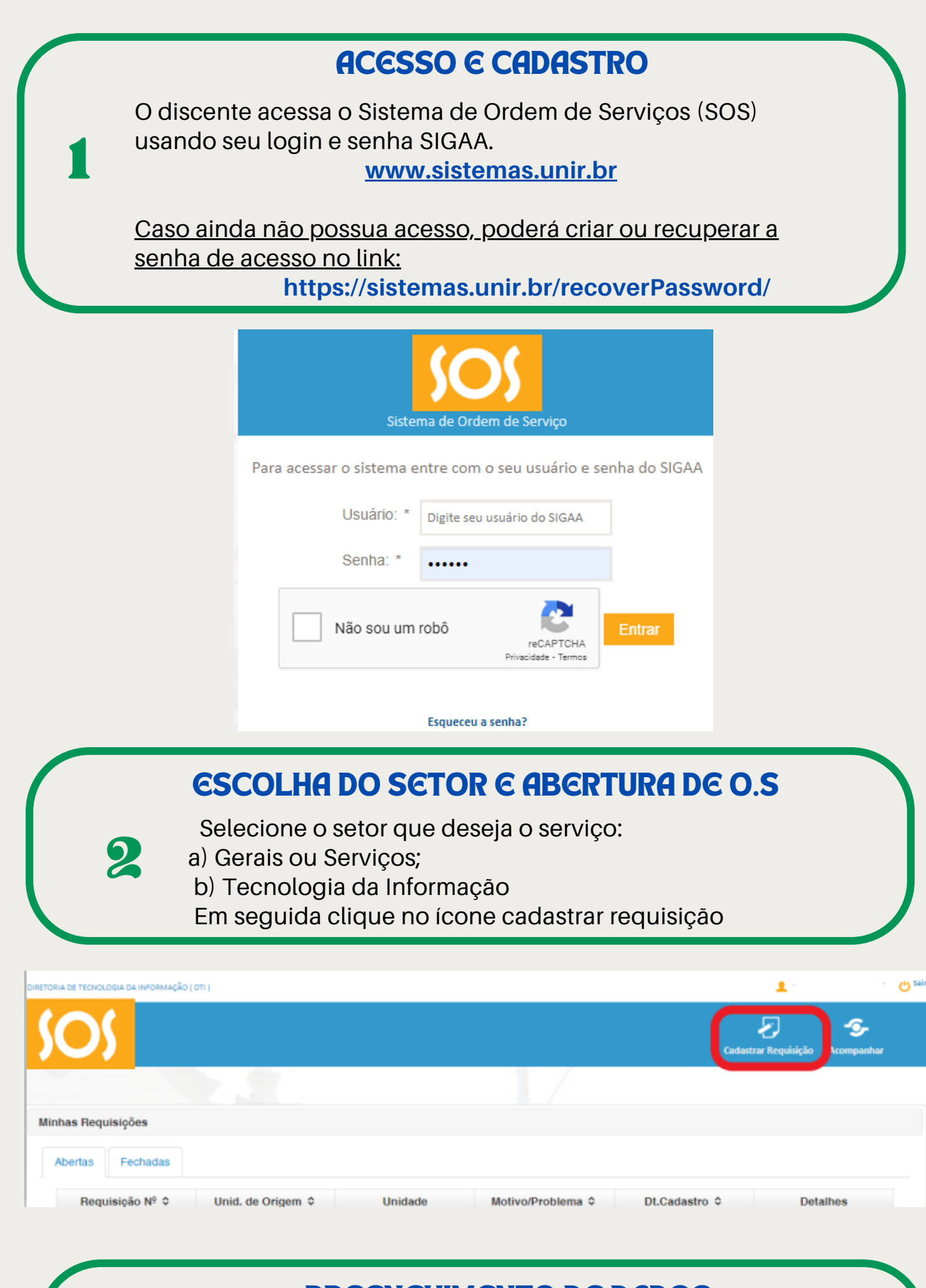

## **PREENCHIMENTO DE DADOS**

Preencha os dados solicitados com a descrição do pedido. Indique o problema, a origem, e se possível anexe uma foto. Por fim, salve sua requisição.

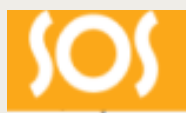

Mi

3

| Destino:                 | DIRETORIA ADMINISTRATIVA DO CAMPUS DE PORTO VELHO DAC                                                         |
|--------------------------|----------------------------------------------------------------------------------------------------|
| Requisitante:            |                                                                                                    |
| Telefone:                |                                                                                                    |
| e-mail:                  | ε <sup>2</sup> '                                                                                              |
| Problema: *              | •                                                                                                    |
| Origem: *                | Por favor, informe sua unidade.                                                                               |
| Descrição: *             | Descreva o problema ou solicitação.                                                                           |
| Anexo:                   | + Escolher                                                                                                    |
|                          | Salvar Requisição                                                                                             |
|                          |                                                                                                    |
| 4                        | Após a finalização da abertura da sua Ordem de Serviço,<br>você poderá companhar sua solicitação pelo sistema |
| IA DE TECNOLOGIA DA INFO | царана (то) о <sup>1</sup> уамяо                                                                              |
| O                        | Cadastrar Requisiçãe Acompanhar                                                                               |
|                          |                                                                                                    |
| has Requisições          |                                                                                                    |
| Abertas Fechar           |                                                                                                    |